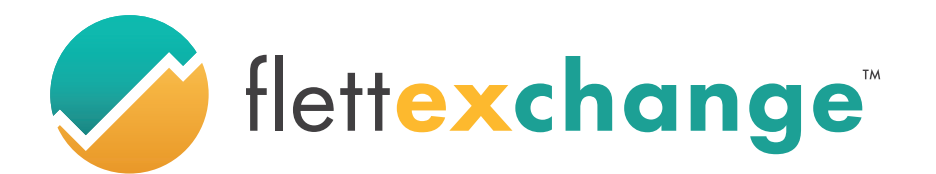

95 River Street Suite 208 Hoboken, NJ 07030

## **GATS SREC Transfer Instruction**

GATS is the database in which your SRECs are stored after being minted. Were going to show you how to transfer those SRECs from GATS to Flett Exchange.

First, Log into your PJM-GATS account at pjm-eis.com (Computers will offer the best experience but the site may work on a mobile phone)

1. At the top of the page, under Certificates, click "REC Transfer":

|                   | Genera       | ition Attribute Track  | ing System |                    |          |                                          |            |
|-------------------|--------------|------------------------|------------|--------------------|----------|------------------------------------------|------------|
| Accounts          | Assets       | Certificates           | Reports    | Training           |          |                                          |            |
|                   |              | Certificate Management |            | The deadline for g | eneratio | n entry this month is 9/30/2019 12:00 AM |            |
|                   |              | Inbox/Outbox >         | nary       |                    |          | Inbox                                    | Favorites  |
| Unprocessed Ac    | tivity (MWh) | View >                 |            |                    | Cer      | tificates                                | Display My |
| Generation        |              | Standing Orders >      |            |                    |          | Outbox                                   |            |
| Account Activity  | ,            | REC Transfer           |            |                    | Cer      | tificates                                |            |
| Certificates      |              |                        |            |                    |          |                                          |            |
| Active            |              |                        |            |                    |          |                                          |            |
| CEPS              |              |                        |            |                    |          |                                          |            |
| On Bulletin Boar  | t            |                        |            |                    |          |                                          |            |
| Bulletin Board Pr | urchases     |                        |            |                    |          |                                          |            |
| Reserved          |              |                        |            |                    |          |                                          |            |
| Certificate Total |              |                        |            |                    |          |                                          |            |

2. To the left, click the circle to select "Another Account Holder".

In the dropdown box to the right select "Flett Exchange, LLC". If you have transfered to Flett Exchange before, Flett Exchange, LLC will be at the top of the list.

In the dropdown right below for Transfer Type, select "Spot Market". Then at the bottom of the page click next:

|                                            | Generati                                        | on Attribute Tracki          | ing System         |                                                                                                    |
|--------------------------------------------|-------------------------------------------------|------------------------------|--------------------|----------------------------------------------------------------------------------------------------|
| Accounts                                   | Assets                                          | Certificates                 | Reports            | Training                                                                                               |
| Certificate Transf                         | er Parameter I                                  | Entry                        |                    |                                                                                                    |
|                                            |                                                 |                              |                    |                                                                                                    |
| Transfer certificates to                   |                                                 |                              |                    |                                                                                                    |
| <ul> <li>Another Account Holder</li> </ul> | Flett Exchange,LLC (*)<br>Transfer Type: Spot N | Narket 🗘 ?                   | ٥                  |                                                                                                    |
| CEPS                                       |                                                 |                              |                    |                                                                                                    |
| Bulletin Board                             | NOTE: Your contact in                           | formation will display on th | e bulletin board e | even if you have selected not to have your contact information displayed on the Account Holder Report. |
| Reserve                                    | Used by the Acco                                | unt Holder Billable Stat     | e                  |                                                                                                    |

3. At the top left of the page, click the "Select All RECs" button. This will select all the SRECs you have available.

You can also use the check boxes to the left of the SRECs to select individual SRECs to be sold.

At the bottom of the page click next. Then select OK on the pop-up window:

| REC                | Selection             |               |             |                        |    |                         |       |                        |                        |      |                                  |    |     |   |                      |    |          |                   |   |       |               |   |                    |   |                               |
|--------------------|-----------------------|---------------|-------------|------------------------|----|-------------------------|-------|------------------------|------------------------|------|----------------------------------|----|-----|---|----------------------|----|----------|-------------------|---|-------|---------------|---|--------------------|---|-------------------------------|
| Report P           | Parameters            |               |             |                        |    |                         |       |                        |                        |      |                                  |    |     |   |                      |    |          |                   |   |       |               |   |                    |   |                               |
| Total<br>Quantity: | : 0                   | Select        | All RECs    | Select All Filtered RE | Cs | Reset Bat               | tch s | Selections             |                        |      |                                  |    |     |   |                      |    |          |                   |   |       |               |   |                    |   |                               |
| Results            | ••• 🗷                 | Reset St      | now Field C | hooser                 |    |                         |       |                        |                        |      |                                  |    |     |   |                      |    |          |                   |   |       |               |   |                    |   |                               |
| Note: Clic         | k on a heading lab    | el to sort th | ne data.    |                        |    |                         |       |                        |                        |      |                                  |    |     |   |                      |    |          |                   |   |       |               |   |                    |   |                               |
| © <u>Create</u>    | Filter                |               |             |                        |    |                         |       |                        |                        |      |                                  |    |     |   |                      |    |          |                   |   |       |               |   |                    |   |                               |
| Drag a co          | olumn header here t   | o group by t  | hat column  |                        |    |                         |       |                        |                        |      |                                  |    |     |   |                      |    |          |                   |   |       |               |   |                    |   |                               |
| Select             | Certificate<br>Folder | Unit ID       | Faci        | lity Name              |    | Fuel<br>Type            |       | Loc<br>of<br>Generator | Month<br>of<br>Generat | tion | Certificate<br>Serial<br>Numbers |    | Qty |   | Transfer<br>Quantity | RE | C<br>ate | Previous<br>Owner |   | Price | New<br>Jersey |   | NJ State<br>Number |   | NJ<br>Eligibility<br>End Date |
|                    | Ŷ                     |               | 8           |                        | \$ |                         | Ÿ     | 5                      | ?                      | 7    |                                  | \$ |     | 7 |                      | 8  | 5        | ·                 | 7 |       | \$            | 8 |                    | 2 |                               |
|                    | Default (CEPS)        | -             |             |                        |    | Solar -<br>Photovoltaic |       | NJ                     | -                      |      |                                  | 1  |     | - |                      |    |          |                   |   |       | Solar         |   |                    |   |                               |
|                    | Default (CEPS)        |               |             |                        |    | Solar -<br>Photovoltaic |       | NJ                     |                        |      | 1000                             | 1  |     |   |                      |    |          |                   |   |       | Solar         |   |                    |   |                               |
|                    | 0                     |               | 1           |                        |    | Solar -                 |       |                        |                        |      |                                  |    |     |   |                      |    |          | Flett             |   |       | <br>          |   |                    |   |                               |

4. At the top left of the page in the box labelled "Default Price", type the current sell now price (Do not enter a \$ sign in the box). Sell Now Prices can be found on our homepage and market pages at FlettExchange.com. Select OK on the pop-up window.

You can also set prices individually in the "Price Per Certificate" boxes on each row.

At the bottom of the page click next:

| pim EIS Generation Attribute Tracking System |          |  |        |                  |                                 |          |                      |                          |        |                  |      |              |                        |        |    |    |       |      |    |           |                            |                  |                                       |
|----------------------------------------------|----------|--|--------|------------------|---------------------------------|----------|----------------------|--------------------------|--------|------------------|------|--------------|------------------------|--------|----|----|-------|------|----|-----------|----------------------------|------------------|---------------------------------------|
|                                              | Accounts |  | Assets |                  | Certificates                    |          | Repo                 | orts                     |        | Training         | ,    |              |                        |        |    |    |       |      |    |           |                            |                  |                                       |
| Default Price                                | 9:       |  | GO     | ser during any t | time of the tran                | nsfer.   |                      |                          |        |                  |      |              |                        |        |    |    |       |      |    |           |                            |                  |                                       |
|                                              |          |  |        |                  |                                 |          |                      |                          |        |                  |      | Pric         | e Entry                |        |    |    |       |      |    |           |                            |                  |                                       |
|                                              |          |  |        | Unit ID          | Certificate<br>Serial<br>Number | Quantity | Transfer<br>Quantity | Price per<br>Certificate | Status | Facility<br>Name |      | Fuel<br>Type | Month of<br>Generation | ы      | MD | DC | PA DE | E IL | он | VA        | Green-e Energy<br>Eligible | EFEC<br>Eligible | Illinois<br>Zero Emission<br>Standard |
|                                              |          |  |        |                  |                                 |          |                      |                          | :PS    |                  | -    |              |                        | Solar  | Π  |    |       | Sola | r  | Renewable |                            |                  |                                       |
|                                              |          |  |        |                  |                                 |          |                      |                          |        |                  |      |              |                        |        |    |    |       |      |    |           |                            |                  |                                       |
|                                              |          |  |        |                  |                                 |          |                      |                          |        |                  | Next | В            | lack (                 | Cancel |    |    |       |      |    |           |                            |                  |                                       |

5. The next page will allow you to review the selected SRECs before completing the transfer. If everything looks correct, At the bottom of the page click Submit:

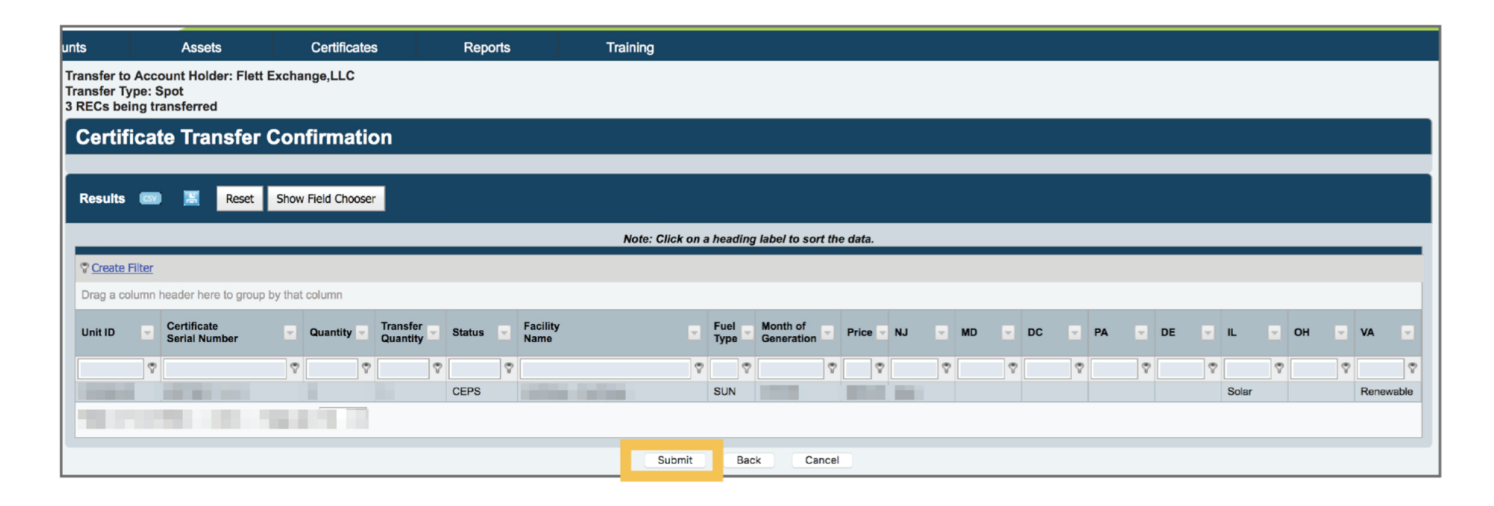

GATS will immediately send you an email confirmation after your transfer.

You will receive an email notification in 1-2 business days from Flett Exchange confirming your payment has been processed.

Thank you for using Flett Exchange!

Phone: 201-209-0234 Fax: 1-877-271-0519 flettexchange.com info@flettexchange.com